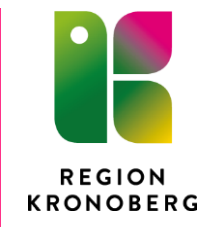

2017-02-21 IT-avdelningen

## **RNET – Instruktion**

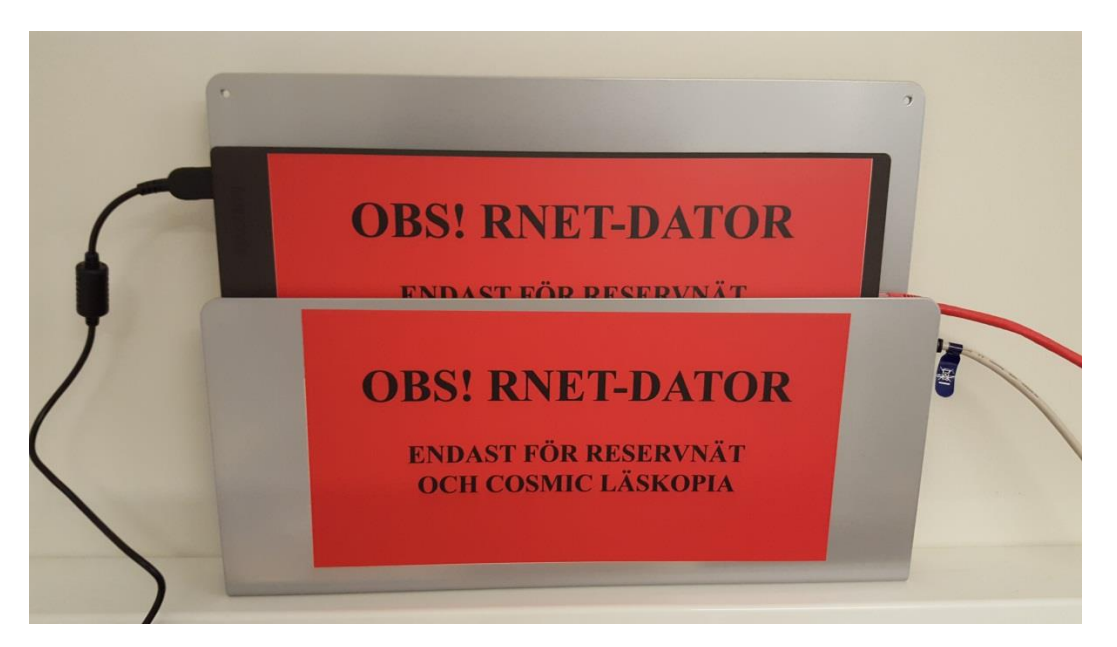

• Rnet datorn ska vara placerad i hållaren enl bilden.

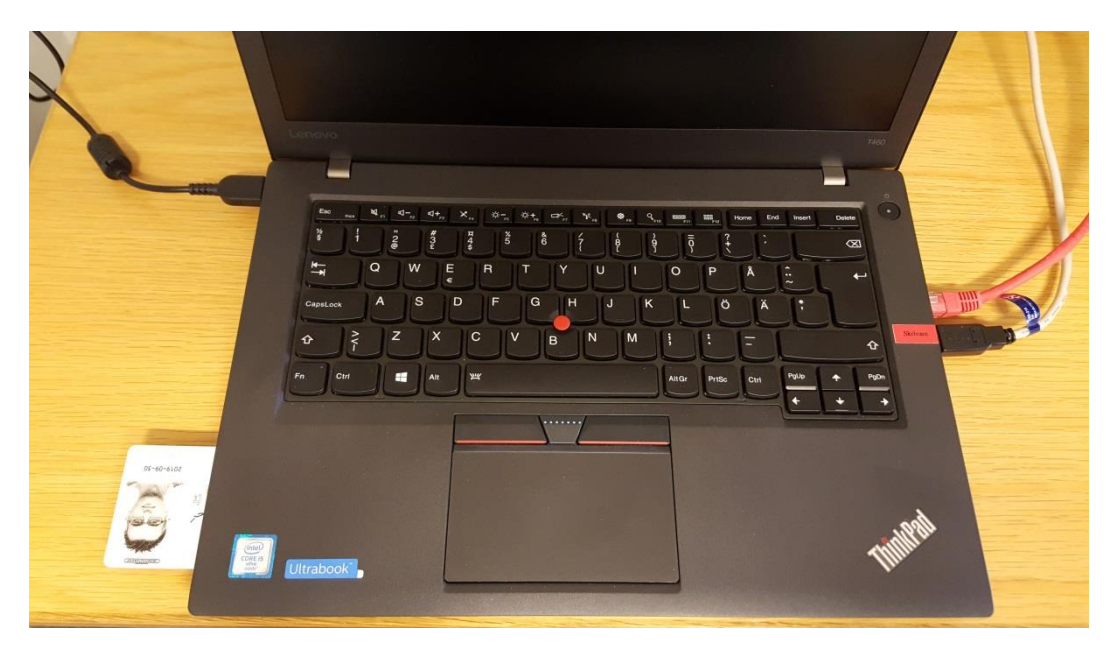

- Kontrollera att strömkabeln är inkopplad på vänster sida.
- Den röda nätverkskabeln ska vara inkopplad på höger sida.
- Skrivarkabeln på höger sida, enl märkning "skrivare".
- E-tjänstekortet sätts i kortläsaren på vänstra sidan.

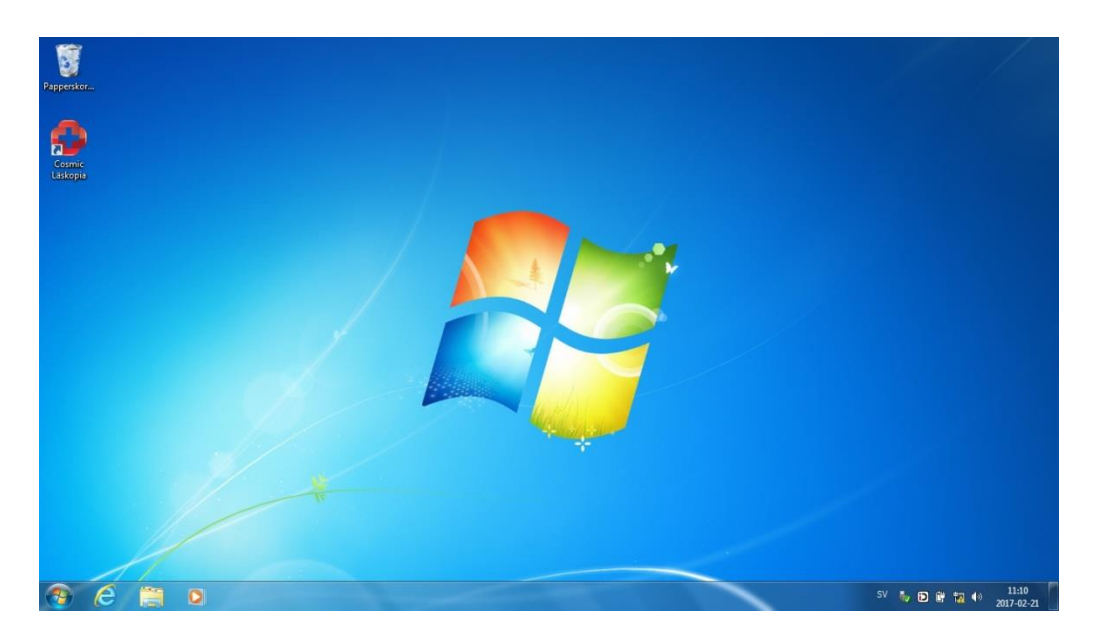

- Starta datorn. Det är automatisk inloggning. Dubbelklicka på ikonen Cosmic Läskopia.
- Om datorn låser sig får man logga in igen med lösenordet "las9728kopia".

Cosmic databasen uppdateras var 10:e minut och det tar ca 10 sek. Under tiden uppdateringen görs kan man inte söka i databasen. Får man upp felmeddelandet "Allvarligt fel" får man välja "Avbryt", vänta ca 10 sek och sedan försöka igen.

| Allvarligt fel |                                                                                                    |
|----------------|----------------------------------------------------------------------------------------------------|
| ×              | Ett fel som inte hanteras korrekt har uppstått.<br>Felet loggas och programmet avslutas eftersom felet kan ge upphov till följdfel med risk att förlora viktig data.<br>Skapa en felrapport genom att välja "Skapa felrapport" och bifoga den genererade filen vid felrapportering. |
|                | Händelsen loggades: 2016.06.20 10:40:10                                                                                                    |
|                | Skapa felrapport Avbryt                                                                                                    |

På Rnet saknas kopplingar till externa applikationer. Därför kan man få några olika felmeddelanden, tex "DOSR fel" och "Det går inte att få kontakt med mailservern". Om nedan felmeddelande dyker upp, välj OK och fortsätt.

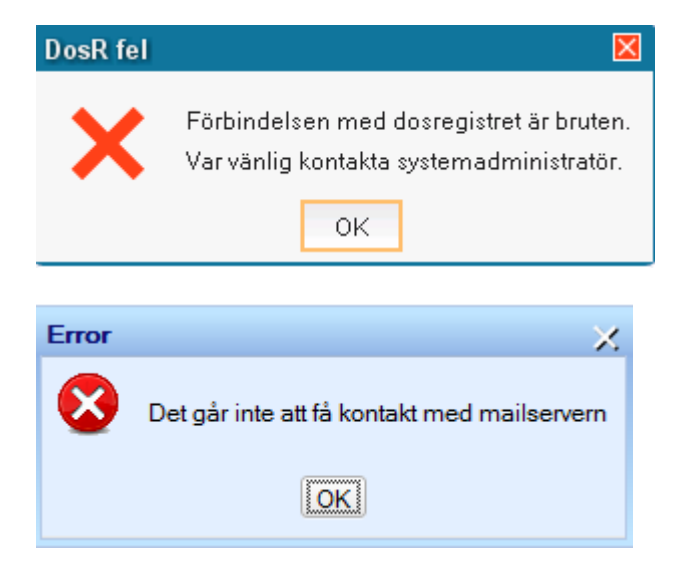